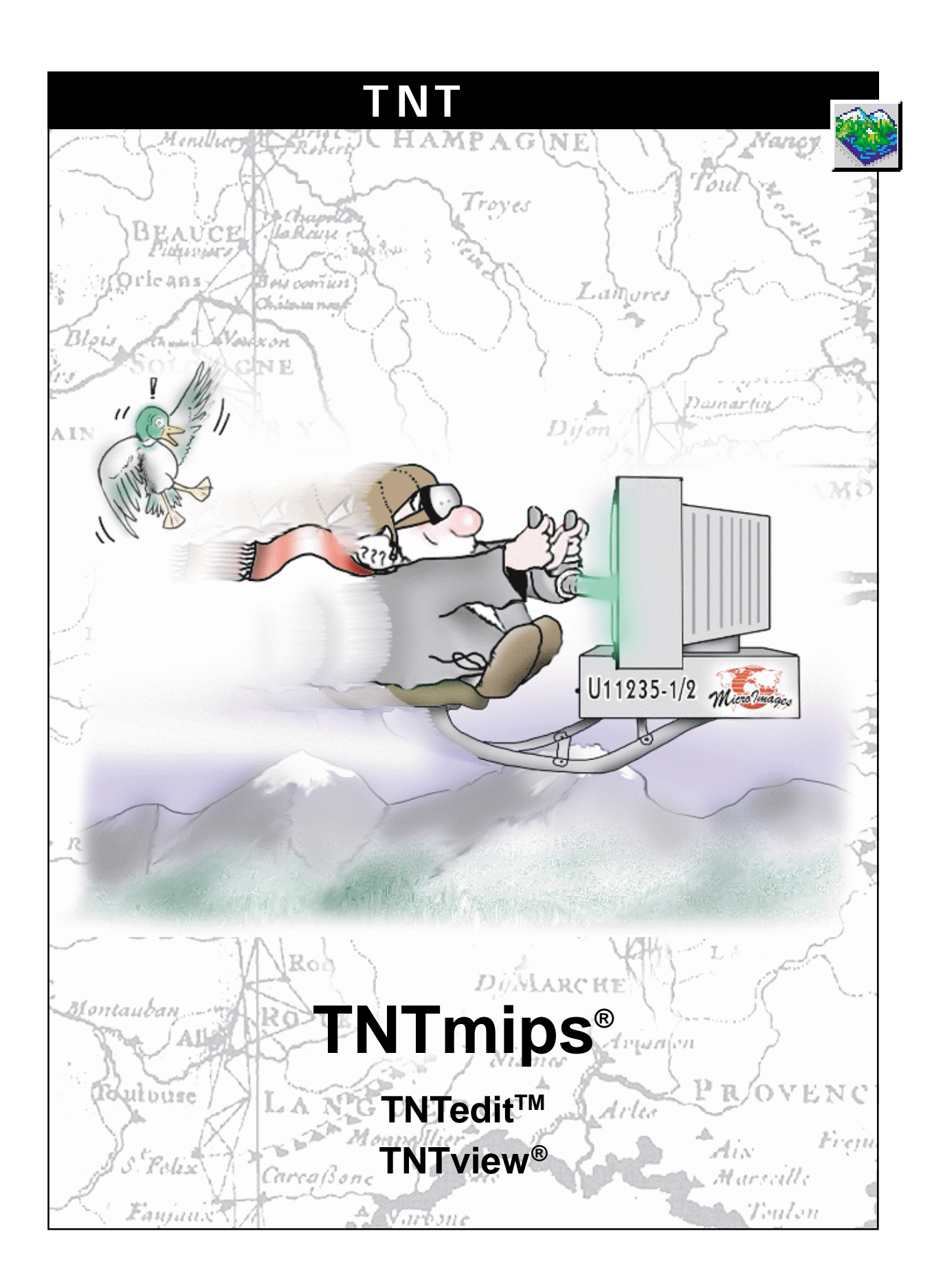

#### はじめに

本書では、TNTmips®、TNTedit™、TNTview®で三次元鳥瞰図アニメーションを作成、操作する方法を紹介 します。三次元鳥瞰図アニメーションは、地形オブジェクト、1つまたは複数のドレープオブジェクト、地 上を通る選択された経路から作成されます。三次元シミュレーションを定義すると、ビューウィンドウで、 ワイヤフレームをプレビューしたり、ベタ塗りの地形アニメーションを描画(ベタ塗りの場合は非常に高 速なコンピュータでないとリアルタイムで満足に描画することはできません)できるほか、MPEGファイ ルを作成して後で表示したりより多くの人に配布することができます。

必須基礎知識 本書は、『TNT入門:三次元鳥瞰図による視覚化』に付随する資料ですので、本書の練習問 題に取り組む前に、『TNT入門:三次元鳥瞰図による視覚化』で説明している概念を良く理解しておいてく ださい。また本書では、読者が『TNT入門:地理空間データ表示』、『TNT入門:システムの基本操作』の練 習問題を完了しているものと仮定しています。必須知識や基本操作についてはこれらの練習問題で説明さ れており、本書では繰り返し説明しませんので、必要に応じこれらのマニュアルで調べてください。

サンプルデータ 本書の練習問題では、TNT製品に添付されているサンプルデータを使用します。TNT製品のCD にアクセスできない場合は、マイクロイメージズ社のウェブサイトからデータをダウンロードできます。特に、本書ではCB\_DATA データ・コレクションのオブジェクトを使用します。ハードディスク・ドライブ上にこれらのファイルの読み込み/書き込み用のコピーを作成してください。CD-ROMの読み込み 専用のサンプルデータを直接操作すると問題が発生する可能性があります。

その他の資料 本書には、三次元シミュレーションに関する概要しか示されておりません。詳細はTNTリファレンスマニュアルを参照してください。

TNTmipsとTNTlite® TNTmipsには2つのバージョンがあります。プロフェッショナル・バージョンと、 無料バージョンであるTNTliteです。本書では、どちらのバージョンも「TNTmips」と呼ぶことにします。 プロフェッショナル・バージョン(ソフトウエアオーソライゼーション・キーが必要)を購入されなかった 場合、TNTmipsはTNTliteモードで動作し、プロジェクト・データのサイズが制約されるほか、TNTliteの 別のコピーとの間でしかデータを共有できません。

三次元鳥瞰図処理は、TNTmips、TNTedit、TNTviewで使用できます。TNTliteでは、サンプルの地理データを使用してすべての練習問題を完全に実行することができます。

Keith Ghormley、1999年8月10日

本書の一部のイラストでは、カラー・コピーでないと重要な点がわかりにくい場合があります。マイクロイメー ジズ社のウェブサイトから本書を入手されれば、カラーで印刷したり表示できます。また、このウェブサイト からは、『TNT入門』のその他のテーマに関する最新のパンフレットも入手できます。インストール・ガイド、 サンプルデータ、および最新バージョンのTNTliteをダウンロードできます。アクセス先は次の通りです。 http://www.microimages.com

## 三次元シミュレータの操作

TNT製品のDiaplay Spatial Data(空間データを表示)処理には、さま さまなプロジェクトデータを三次元視覚化、立体三次元視覚化するため の柔軟性の高いツールが数多く用意されています。最も強力な視覚化機 能の一つが三次元シミュレーションであり、任意の三次元地形上を低空 飛行したようなアニメーションを生成することができます。標高地形上 を飛行(または水面上を航行)してリアルなシミュレーションを行った り、三次元視覚化に役立つTNTの解析処理で生成された任意のラスタ オブジェクトのような非物理的な地形を使用することもできます。直線 的な経路や複雑な線、中心点を持つ軌道に沿って移動するシミュレー ションを行ったり、自分は固定点に静止したままビューを上下左右に移 動することができます。

また、ラスタ、CAD、ベクタ、TIN、およびデータベース・ピンマッ プ・レイヤーなどを含む複雑なオーバレイを定義することができます。

一般的な手順は、以下の通りです。

- 1. 地形オブジェクトを選択する。
- 2. 飛行経路を定義する。
- 3. ドレープレイヤーを追加する。
- 4. 結果を記録する。

上記のステップ2と3を組み合わせて行うこともできますが、一般に

は、ワイヤフレームのプレビュー内で地形オ プジェクトに対してのみ作業を進めながら飛 行経路を定義した方が、速く作業できます。 ベタ塗りの三次元アニメーションは超高速コ ンピュータでないと満足に描画できません が、三次元ワイヤフレーム・アニメーション ならば中程度の性能のコンピュータでもリア ルタイムで描画することができます。ベタ塗 りの三次元アニメーションを表示するには、 出力アニメーションファイルを作成します。 TNTmipsの三次元シミュレータで は、任意のコンピュータで再生可能な MPEG ファイルやAVI ファイルを生 成できます。

下図:カリフォルニア州のホイット ニー山を周回する三次元アニメーショ ン。WHITORB4.MPGはTNT製品のCD に添付されているほか、マイクロイ メージズ社のウェブサイトからも入手 できます。

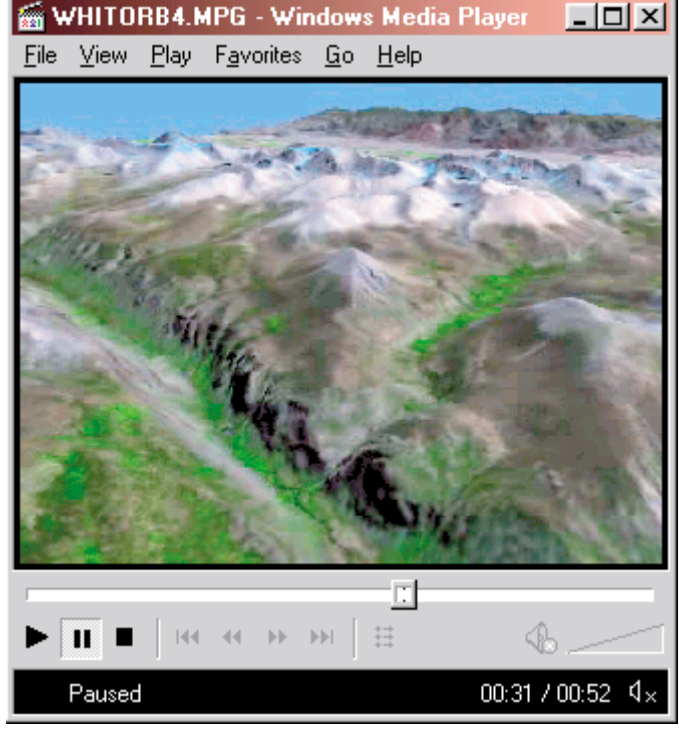

# 三次元シミュレーション

ステップ

- ✓ Display Spatial Data(空間 データを表示)処理を開きます。
- ✓ Open / Open 3D Simulation(開く / 三次元シ ミュレーションを開く)を選 択します。
- ✓ TNTサンプルデータから 3DSIM / LAYOUTS/PAGE4を 選択します。
- ✓ Simulation Controls(シ ミュレーション・コントロー ル)ウインドウのLayers(レ イヤー)タブを選択します。

 Perspective View(鳥 瞰図ビュー)ウィンドウ
 の Play(再生)ボタンをク リックします。 TNT 製品に添付されたサンプルデータには、単純な三次元シミュ レーション・レイアウトが含まれています。Diaplay Spatial Data(空間 データを表示)処理を起動して、Open(開く)メニューから Open 3D Simulation(三次元シミュレーションを開く)を選択します。標準の選 択ツールを使用して3DSIMフォルダのLAYOUTSプロジェクトファイ ルから PAGE4 レイアウトを取り出します。

TNTは、Overhead View(頭上ビュー)ウィンドウ(おなじみの二次 元ビュー) Perspective View(鳥瞰図ビュー)ウィンドウ(『TNT入門: 三次元鳥瞰図による視覚化』でおなじみのもの) Simulation Controls (シミュレーション・コントロール)ウインドウという3つのウインド ウを開きます。Perspective View(鳥瞰図ビュー)ウィンドウにはCrow Butte地図区画の標高地形のワイヤフレーム・プレビューが含まれてい ます。

Perspective View(鳥瞰図ビュー)ウィンドウの再生用コントロール をチェックしてください。Play(再生)ボタンをクリックしてワイヤフ レーム・アニメーションを表示してみてください。コンピュータのプロ セッサとビデオサプシステムが高速なほど、よりスムーズにアニメー ションが表示されます。

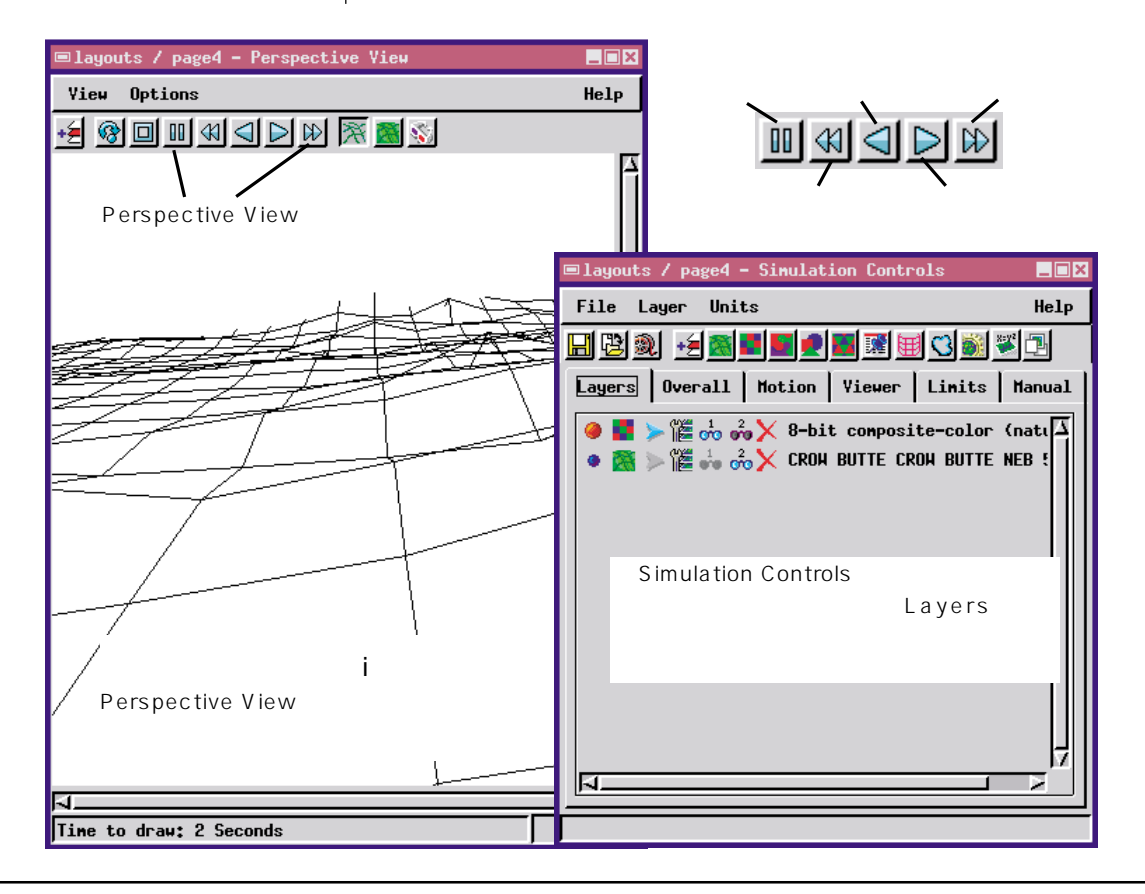

# 三次元シミュレーションのコントロール群

Overhead View(頭上ビュー)ウィンドウには、他の表示処理や視覚 化処理でおなじみの二次元表示コントロール群が含まれています。同様 に、再生用コントロールを除いては、Perspective View(鳥瞰図ビュー) ウィンドウに含まれているコントロールも、既におなじみのはずです。 三次元シミュレーション処理に固有なコントロールのほとんどは、 Simulation Controls(シミュレーション・コントロール)ウインドウの 中にあります。

Simulation Controls(シミュレーション・コントロール)ウインドウ で、タブの付いた各パネルを順番に選択してその内容を調べてくださ い。Layers(レイヤー)パネルには標準のレイヤー・コントロールがあ ります。Overall(全体)パネルでは、投影図法を選択したり、現在の経 路の距離や飛行時間を表示させることができます。Motion(モーショ ン)パネルでは、経路(path)周回(orbit)視界移動(pan)の中から シミュレーションのタイプを選択できます。Viewer(ビューア)パネル には、高さとピッチのコントロールがあります。Limits(限界値)パネ ルでは、速度、加速度、減速度、回転速さの最大値を設定できます。 Manual(手動)パネルには、Overhead View(頭上ビュー)ウィンドウ の描画ツールからの現在の経路設定が表示され、正確な値を入力して経 路パラメータを微調整することができます。 ステップ

- ✓ Simulation Controls(シミュ レーション・コントロール)ウ インドウで、タブの付いた各パ ネルを順番に選択します。
- ✓ コントロール群を調べたら、 Simulation Control € シミュ レーション・コントロールウイ ンドウでFile / Clos € ファイル / 閉じる を使用してPAGE4レ イアウトを閉じます。

Overhead View(頭上 ビュー)ウィンドウのEdit Simulation Path(シミュレーション経路を 編集)ツールを使用すると、シミュ レーション経路に対して標準の描画 ツールを適用できます。

以降の練習問題では、シミュレー ション・コントロール群を個々に取り 上げます。

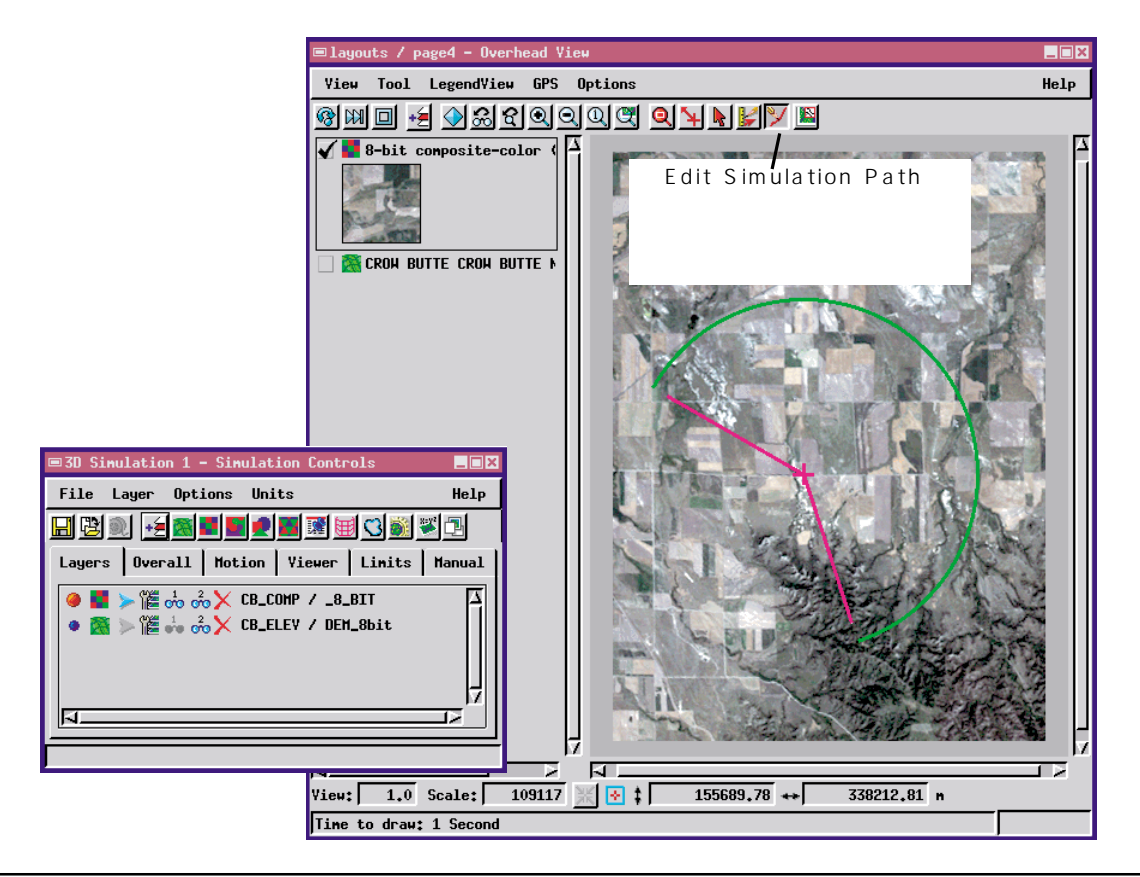

# 地形レイヤーとドレープ・レイヤーを追加する

ステップ

- ✓ Diaplay Spatial Data(空間デー タを表示)メニューから3D / New 3D Simulation(三次元 / 新しい三次元シミュレーション) を選択します。
- ✓ 地形レイヤーとしてCB\_ELEV / DEM\_16BITを追加します。
- ✓ ドレープ・レイヤーとして CB\_COMP / \_8\_BITを追加します。

備考:3D Perspective visualizatior(三次元鳥瞰図視覚化処理の場合と同様に、場合によっては制御パラメータが原因でPerspective View(鳥瞰図ビュー)ウィンドウでレイヤーが見えなくなることがあります。この処理を使用すると、地形の下に視点を置くような値を許したり、離れた位置から地形を見ることができます。Perspective View(鳥瞰図ビュー)ウィンドウに何も表示されない場合は、Simulation Controls(シミュレーション・コントロール)ウインドウのViewer(ビューア)タブを選択します。Height Value(高さ値)やPitchAngle(ピッチ角度)を別の値にして、ビューが表示されないが試してください。

Diaplay Spatial Data(空間データを表示)処理の3D(三次元)メ ニューから New 3D Simulation(新しい三次元シミュレーション)を選 択します。TNTは、Overhead View(頭上ビュー)、Perspective View(鳥 瞰図ビュー)、Simulation Controls(シミュレーション・コントロール) ウインドウを開きます。

新しいシミュレーションでは必ず、最初に地形レイヤーを追加する必要があります。Simulation Controls(シミュレーション・コントロール)ウインドウでAdd Surface(地形を追加)アイコンボタンをクリックし、Quick-Add Surface(地形をクイック追加)を選択します。標準の選択手順を使用して、サンプルのlitedataのCB\_DATAフォルダからラスタオブジェクトCB\_ELEV / DEM\_16BITを選択します。選択操作が終わると直ちにワイヤフレームがPerspective View(鳥瞰図ビュー)ウィンドウに表示されますが、Overhead View(頭上ビュー)ウィンドウは空白になっていることに注意してください。ドレープレイヤーを選択しないとOverhead View(頭上ビュー)ウィンドウには何も表示されません。

Simulation Controls(シミュレーション・コントロール)ウインドウ のAdd Layer(s)(レイヤーを追加)アイコンボタンをクリックし、サン プルの litedata の CB\_DATA フォルダから CB\_COMP/\_8\_BIT ラスタオプ ジェクトを選択します。ここでは、ドレープレイヤーを1つだけ追加し ます。以降の練習問題では、創造的なレイヤー効果を付加して三次元シ ミュレーションを強調する方法を説明しますが、三次元シミュレーショ ンの定義を始めるに当たっては1つのドレープレイヤーを追加するだ

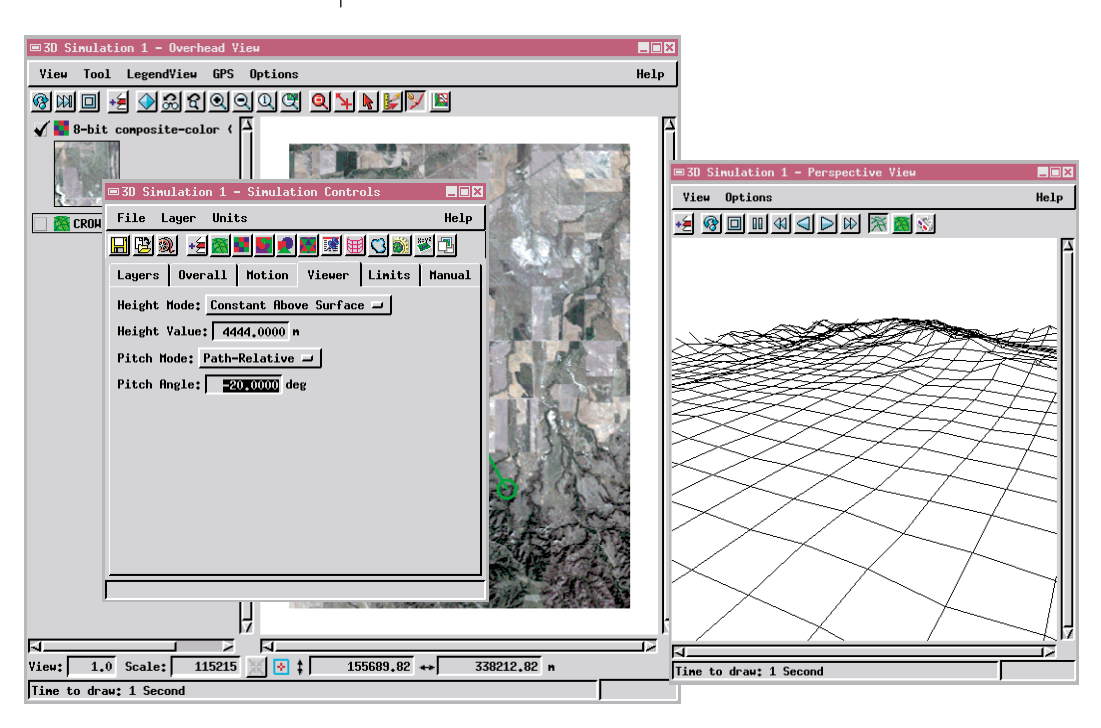

簡単な経路を定義する

Simulation Controls(シミュレーション・コントロール) ウインドウのMotion(モーション)タブには、経路、周回、 視界移動という3つのタイプのシミュレーションが用意さ れています。Type(タイプ)オプションボタンのPath(経 路)という値を選択します。Overhead View(頭上ビュー) ウィンドウではEdit Simulation Path(シミュレーション経 路を編集)ツールがあらかじめ選択されているため、TNT は、標準のLine / Polygon Edit Controls(線/ポリゴン編

集コントロール)パレットを開きます。これらの描画ツールが良くわか らない場合は、『TNT入門:ベクタ地理データの編集』を参照してくだ さい。Overhead View(頭上ビュー)ウィンドウで他の何らかのツール を選択した場合は、Edit Simulation Path(シミュレーション経路を編 集)ツールアイコンをクリックします。

Overhead View(頭上ビュー)の上に、1つのセグメントからなる簡単 な経路を描画します。ユーザが選択した始点と向きを示すようにTNT がPerspective View(鳥瞰図ビュー)ウィンドウのワイヤフレームを更 新することに注目してください。Simulation Controls(シミュレーショ ン・コントロール)ウインドウの Viewer(ビューア)タブに移動して Height(高さ)とPitch(ピッチ)を別の値にして試すこともできます。

Line / Polygon Edit Controls(線 / ポリゴン編集コントロール)パ レットのクリアボタンをクリックして、線を削除して別のものを描画し てください。始点や経路の向きを変えて試してください。

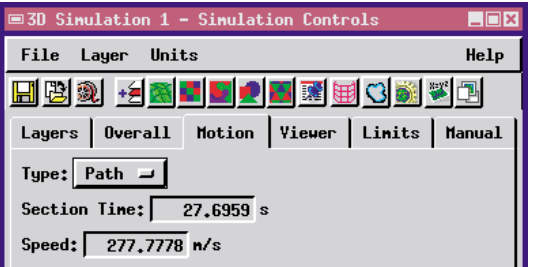

ステップ

- ✓ Simulation Controls(シ ミュレーション・コントロー ル)ウインドウの Motion (モーション)タブの Type (タイプ)オプションボタンで Path(経路)を選択します。
- ✓ Line / Polygon Edit Controls(線 / ポリゴン編集コン トロール)ツールパレットを 使用して図のような簡単な線 セグメントを描画します。
- ✓ Simulation Controls(シ ミュレーション・コントロー ル)ウインドウのViewer (ビューア)パネルに移動して Height(高さ)とPitch(ピッ チ)を別の値にして試します。

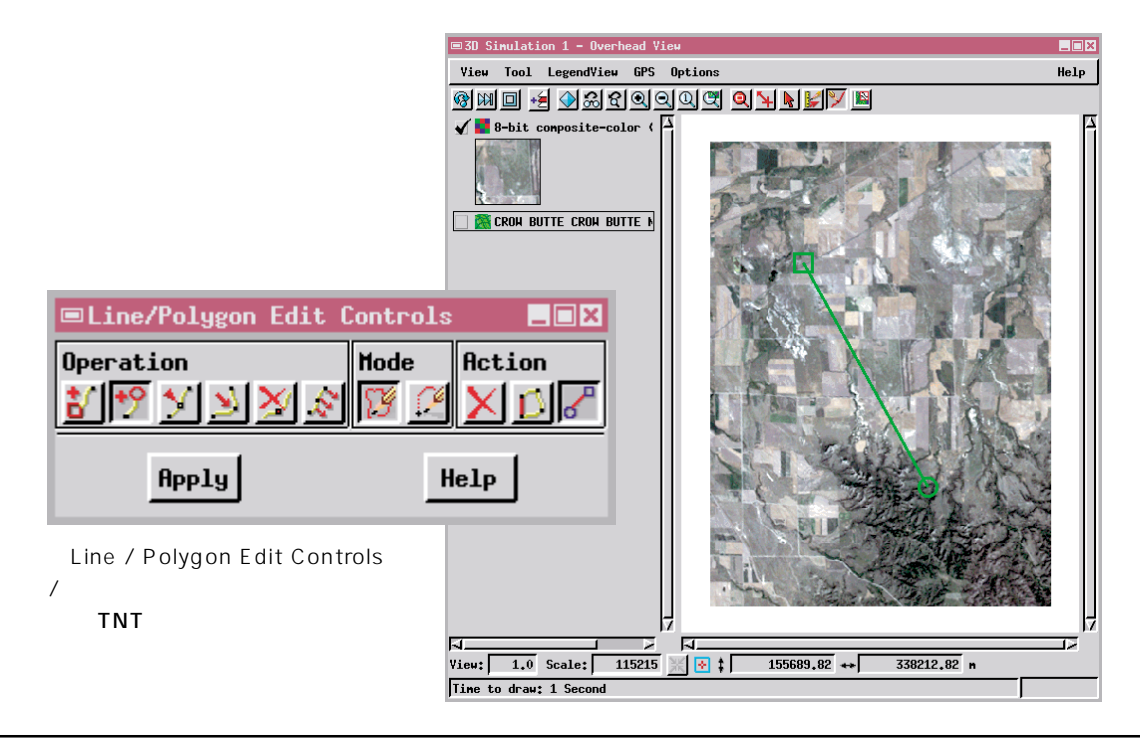

# ワイヤフレーム・アニメーション

ステップ

Perspective View(鳥瞰図
 ビュー)ウィンドウの各再生
 ボタンを使用します。

 Simulation Controls
 (シミュレーション・コ ントロール)ウインドウのレ イヤー・コントロール群を使 用して、地形レイヤー用の Hide / Show(非表示 / 表 示)アイコンをオフにします。 ワイヤフレーム・モードを使用すると、アニメーションに関するすべ ての設定とテストを対話的に行えます。ワイヤフレームの描画では、ベ 夕塗りビューの描画よりも処理量が少なくて済むため、中程度の性能の コンピュータでも、妥当な程度のワイヤフレーム・アニメーションを実 現することができます。

Perspective View(鳥瞰図ビュー)ウィンドウで各再生ボタンの操作 に慣れてください。まず、Play(再生)ボタンをクリックすると、アニ メーションが最初から最後まで再生されます。次にPlay Reverse(逆方 向再生)ボタンをクリックすると、同じアニメーションが逆方向に再生 されます。Fast Reverse(巻き戻し)ボタンとFast Forward(速送り)ボ

| Layers | Overall M | otion  | Yiewer    | Limits    | Manual |
|--------|-----------|--------|-----------|-----------|--------|
|        | > 🎬 💑 💑 📏 | < 8-bi | t composi | te-color. | (natur |
| 🥥 🧟 👌  | > 🎬 📩 🢑 🗡 | CROH   | BUTTE CR  | OH BUTTE  | NEB 52 |

ドレープレイヤーのワイヤフレー ムのみを操作できるように、View 2のHide / Show(非表示 / 表示) アイコンをオフにします。

ドレープレイヤーのHide / Show (非表示 / 表示)アイコンがオンに なっていると、Perspective View (鳥瞰図ビュー)ウィンドウで地形レ イヤーがドレープレイヤーのワイヤ フレームの陰に隠れてしまいます。 タンも試してください。フレームが間引きされ、4倍 速でアニメーションが描画されます。Pause(一時停 止)ボタンは、現在の位置でアニメーションを停止し ますので、Play(再生)、Play Reverse(逆方向再生)、 Fast Reverse(巻き戻し)、Fast Forward(速送り)ボ

タンを操作するとその位置からアニメーションが再開されます。Stop (停止)ボタンの場合も現在の位置でアニメーションを停止しますが、 Play(再生)、Play Reverse(逆方向再生)、Fast Reverse(巻き戻し)、Fast Forward(速送り)ボタンを操作した場合には最初の位置からアニメー ションが再開されます。

3D Perspective Visualization(三次元鳥瞰図による視覚化)での練習の中で、各レイヤーに対応するワイヤフレーム描画があったことを思い出してください。標準レイヤー・コントロールを使用して、各レイ

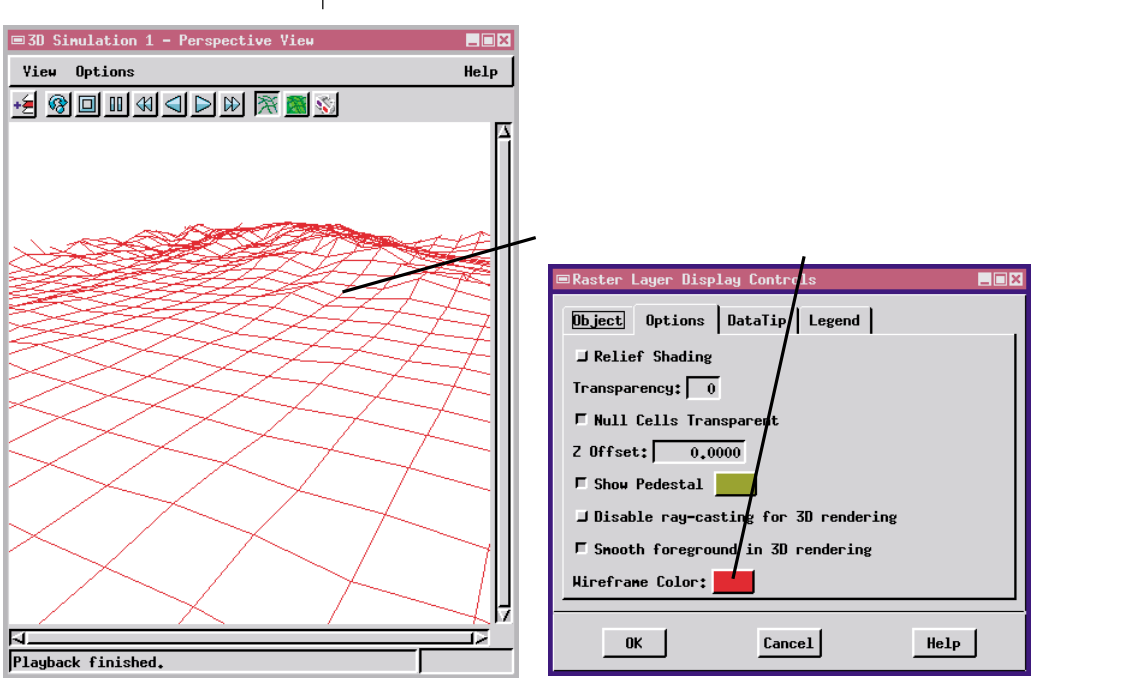

### 描画速度を改善する

ベタ塗りビュー・モードでは、超高速のコンピュータでないと、アニ メーション効果が見れるような三次元シミュレーションを描画できま せん。通常は、ワイヤフレーム・モードで三次元シミュレーションを定 義し、Record Movie(ムービーを記録)ボタンを使用して MPEG また はAVI ファイルを作成して後で表示します。複数の地形レイヤーを使 用する長い複雑なシミュレーションでは、出力用のアニメーション・ ファイル(14ページを参照)の作成処理に1時間またはそれ以上の時間 がかかる場合があります。

超高速コンピュータがある場合は、三次元シミュレーションのベタ塗 り描画を見ることができます。プログラムは、指定された表示速度を維 持できるかチェックし、コンピュータの処理速度が十分でない場合はフ レームを間引きします。最も厳しいケースでは、このプログラムでは最 初と最後のフレームしか描画できず、その間のものがすべて抜け落ちて しまうこともあります。

プログラムに掛かる負荷を軽減し、よりスムースな三次元アニメー ションを生成するために可能な対策を以下に示します。

- Perspective View(鳥瞰図ビュー)ウィンドウのサイズを変更する。ウィンドウが小さいほど、処理能力への要求は低くなります。
- フォアグラウンド(手前)の平滑化機能をオフにする。フォアグラウンドの平滑化処理は、画像のムラや離散的な画像ピクセルを近くで見ても目立たないようにします。この機能により外観は改善されますが、処理負荷は大きくなります。
- ・地形から一定の高さにするのではなく、一定の高度になるように する(Simulation Controls(シミュレーション・コントロール)ウ インドウの Viewer(ビューア)パネル)。
- Simulation Controls(シミュレーション・コントロール)ウインド ウのLayers(レイヤー)タブのレイヤー・コントロールを使用し て、ドレープレイヤーを非表示にする。
- ワイヤフレームの場合でも、ワイヤフレームのサンプリングレートを低くするとアニメーションを改善できます。

三次元シミュレーション処理やすべ ての TNT 処理に対して、他の多くの 一般的方法も使用できます。

- ・より速いコンピュータを使用する。
- 8 ビット・カラーモードで動作さ せる場合は24ビット・カラーをあ らかじめ処理しておく。
- ・RAM を増設する。
- ・より速いビデオ・サブシステムを 使用する。

記録する前にベタ塗りビューをプレ ビューするには、経路に沿うさまざま な点でワイヤフレーム・アニメーショ ンを一時停止し、一時的に Solid View(ベタ塗りビュー)をオンにしま す。完全に描画された「スナップ ショット」の外観をチェックしたら、 ワイヤフレーム・モードでアニメー ションを再開します。

#### 複雑な経路を定義する

ステップ

- ✓ 図のようにCrow Butteの排 水路をトレースします。
- ワイヤフレーム・アニメー ションを再生します。
- ✓ 排水経路をクリアし、極端に ジグザグさせた自由な経路を 描画します。
- ワイヤフレーム・アニメー ションを再生します。
- Limits(限界値)タブの Maximum Turn Rate(最大 回転速度)を調整して、もう 一度ワイヤフレーム・アニ メーションを再生します(値 10°/秒と100°/秒を試し てください。

前の練習問題で定義した単純な直線経路では、実用性に限界がありま す。三次元シミュレーションは、山の尾根や谷、パイプラインなどの実 際の地物をたどることができるように考えられています。Line / Polygon Edit Controls(線/ポリゴン編集コントロール)を使用すると、 どのように複雑な経路でも定義できます。経路自身と何回も交差した り、原点に戻ることもできます。アニメーション・ビューア・ソフト ウェアのループバック機能を使用すると、閉じた経路を形成する任意の 三次元シミュレーションを連続的に表示することができます。

この練習問題では、図に示す Crow Butte 地図区画内の排水路をトレースします。

複雑な経路を定義する場合、線に含まれるコーナー部でアニメーショ ンが急激に変化しないよう、TNTが方向転換運動を自動的に滑らかに します。Simulation Controls(シミュレーション・コントロール)ウイ ンドウのLimits(限界値)パネルを使用すると、パラメータを調整する ことで、プログラムがコーナー部を処理する方法を制御することができ ます。極端なジグザグを含む経路に対して、ワイヤフレーム・モードで いくつかの制御値をテストしてください。

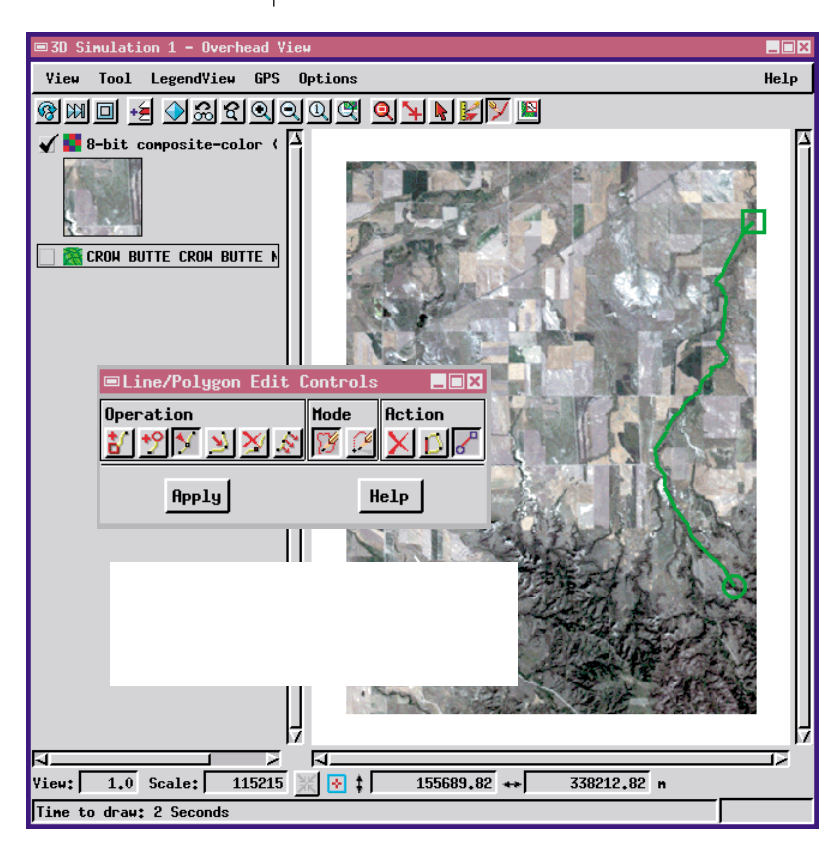

TNTの標準的な線描画 ツールを使用して、排水 路をたどる図のような複 雑な経路を定義してくだ さい。

## 三次元シミュレータには特殊な円形経路があり、周回軌道と呼ばれます。周回モードの場合、アニメーションの中心点はビューの焦点として 固定され、中心点の回りの弧または円に沿って移動します。周回では、 同じ点がアニメーションの中心点として固定されるため、中心点の周囲 の地形の三次元的な特徴が特に強く印象的に表示されます。

Simulation Controls(シミュレーション・コントロール)ウインドウ の Motion(モーション)パネルの Type(タイプ)オプションボタンで Orbit(周回)を選択します。Edit Simulation Path(シミュレーション経 路を編集)ツールが単純な円ツールになります。中心の焦点にしたい点 まで、円の中心をドラッグします。円のエッジ部をドラッグすると、周 回軌道を中心に近付けたり中心から離すことができます。円の半径をド ラッグすると、最初の視点を選択できます。

Motion(モーション)タブのその他のコントロール群を使用すると、 円全体または円弧のみを選択したり、周回方向(時計方向か反時計方向 か)を選択することができます。 ステップ

中心点の回りを周回する

- Motion(モーション)パネルのType(タイプ)オプションボタンでOrbit(周回)を選択します。
- ワイヤフレーム・アニメー ションを再生します。

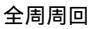

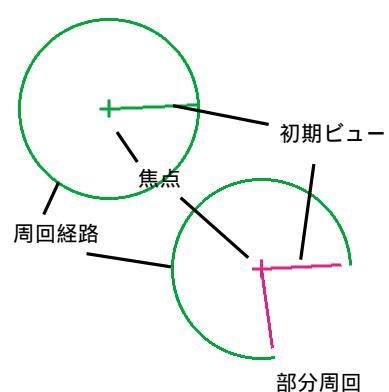

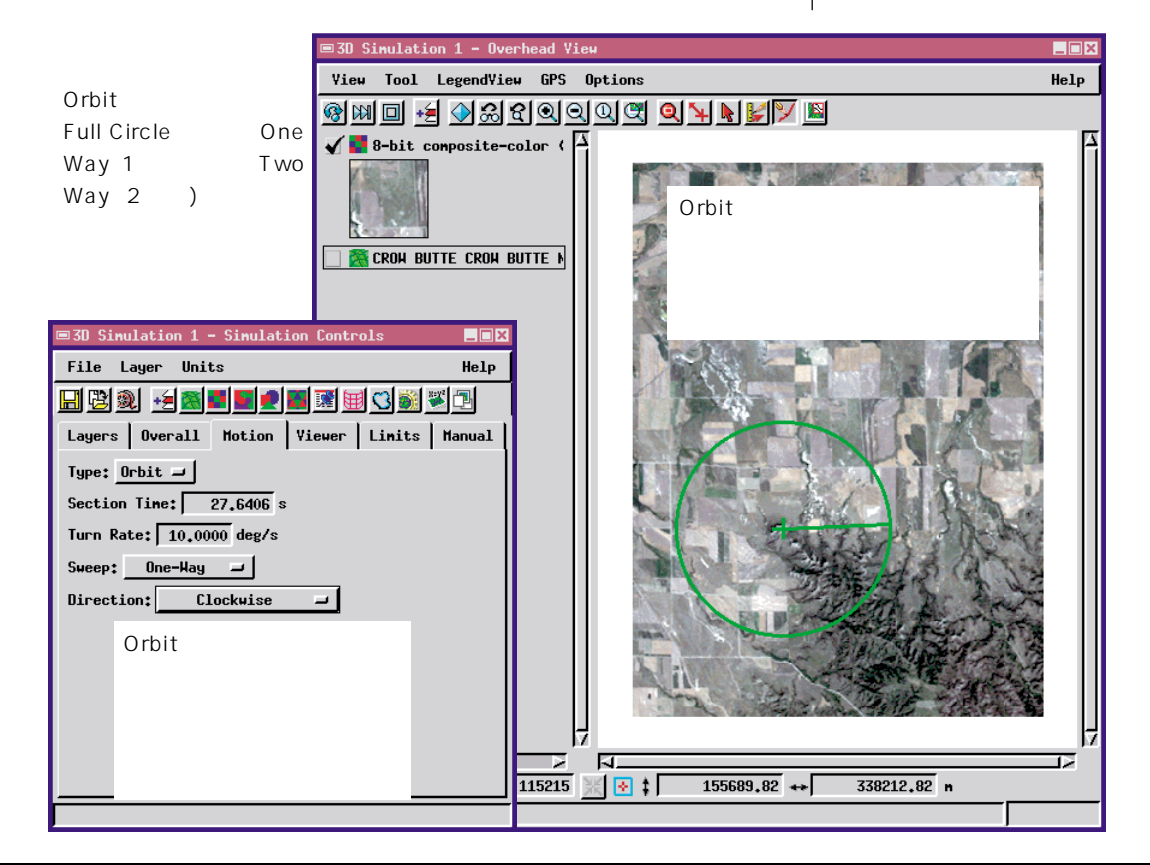

### 1 つの視点から視界を移動する

ステップ

- ✓ Motion(モーション)パネル のType(タイプ)オプション ボタンで Pan(視界移動)を 選択します。
- ワイヤフレーム・アニメー ションを再生します。

三次元シミュレータの経路の中で最後に紹介するタイプは、実際には 経路ではなく、Pan(視界移動)というモードです。視界移動モードで は視点が固定され、アニメーションはこの視点の回りを移動します。こ の視点を中心とする円弧または円に沿って視界の方向を変えていくこ とによってアニメーションが生成されます。視点はアニメーションの中 心点に固定されているため、視界移動を行っても周囲の地形の三次元的 特徴が視覚的に変化する程度は小さくなります。視界移動ビューは、 ビューシェッド(可視域)シミュレーションや、見通し線(line-of-sight) が重要視されるアプリケーションに有効です。

Motion(モーション)パネルのType(タイプ)オプションボタンで Pan(視界移動)を選択します。Edit Simulation Path(シミュレーショ ン経路を編集)ツールが単純な円ツールになります。中心とする点ま で、円の中心をドラッグします。半径をドラッグすると、最初の視界の 方向を選択できます。円のエッジ部をドラッグすると円のサイズを調整 できますが、Pan(視界移動)ツールでは円のサイズはアニメーション には影響しません。

Motion(モーション)タブのその他のコントロール群を使用すると、 円全体または円弧のみを選択したり、視界移動の方向(時計方向か反時 計方向か)を選択することができます。

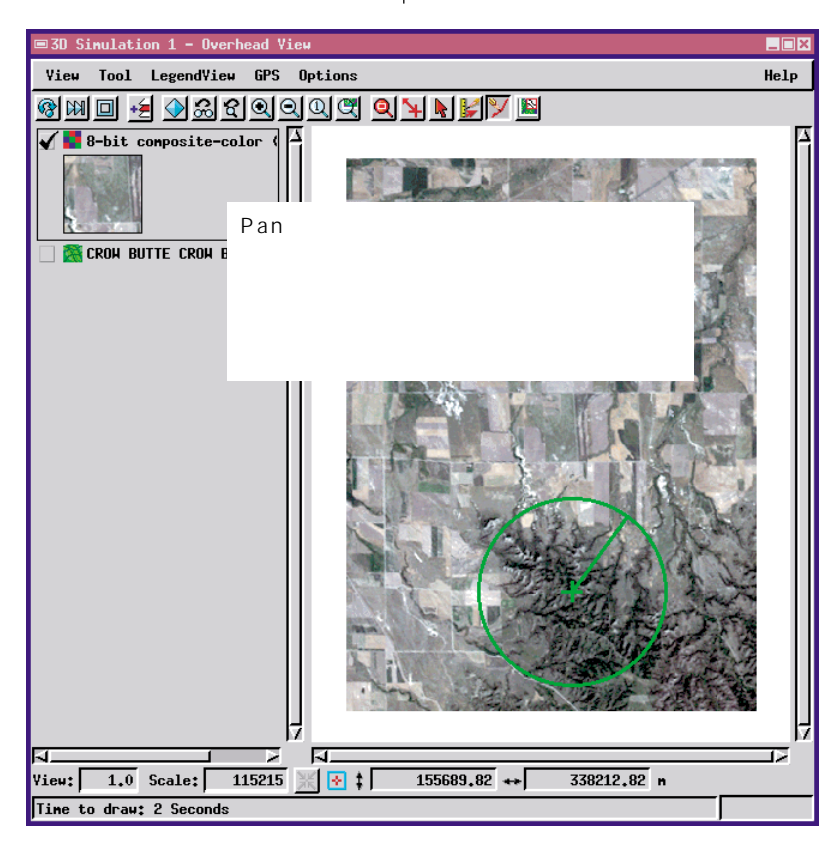

# 高度、ピッチ、限界値

三次元シミュレーション処理のコントロール群のほとんどは、デフォ ルト値のままで良好なアニメーション結果が得られますが、多くの特定 のパラメータにアクセスしてシミュレーションを正確に制御すること もできます。

Motion(モーション)パネルではアニメーションの継続時間を指定で き、この場合の速度はプログラムにより自動的に調整されます。逆に、 ユーザが速度を指定し、プログラムが所要時間を調整するようにもでき ます。

Viewer(ビューア)パネルでは、高さとピッチを設定できます。ただし、高さとピッチの組み合わせによっては地形がビューからはみ出してしまいますので注意が必要です。

Limits(限界値)パネルでは、開始時、停止時、方向転換時の速さと滑らかさを変更できます。

Manual(手動)パネルは、経路の座標値を追加したり修正して正確な 位置にすることができます。 ステップ

Limits(限界値)パネルの値により、アニメー

ションの速さと滑らかさが変わります。

- ✓ Simulation Controls(シ ミュレーション・コントロー ル)ウインドウの各パネルに 移動します。
- 各コントロールの現在の値を チェックし、その設定でどの ように現在のアニメーション が生成されるのか、考えてく ださい。
- コントロールの値を変えて再 生し、アニメーションに与え る影響を予想してみてください。

時間か速さを変えると、関連する値が自動的に修 正されます。

| ■3D Simulation 1 - Simulation Controls                                                            | •    | ■3D Si                                                | mulation 1 - Simulation Controls                                 |                |  |
|---------------------------------------------------------------------------------------------------|------|-------------------------------------------------------|------------------------------------------------------------------|----------------|--|
| File Layer Units Help                                                                             |      | File                                                  | Layer Units                                                      | Help           |  |
| H 🖄 👀 📲 📕 🕊 🖬 🖼 🕄 🛍 🏹 🖿                                                                           |      |                                                       |                                                                  |                |  |
| Layers Overall Motion Viewer Limits Manual                                                        |      | Layers Overall Motion Viewer Limits Manual            |                                                                  |                |  |
| Type: Path -                                                                                      |      | Maximum Linear Velocity: 1388.8889 m/s                |                                                                  |                |  |
| Section Time: 36.6950 s                                                                           |      | Maximum Linear Acceleration: 10.0000 m/s <sup>2</sup> |                                                                  |                |  |
| Speed: 621.3712 ni/h                                                                              |      | Maximum Linear Deceleration: 10.0000 n/s <sup>2</sup> |                                                                  |                |  |
|                                                                                                   |      | Maxim                                                 | ın Turn Rate: 45.0000 deg/s                                      |                |  |
| ■3D Simulation 1 - Simulation Controls                                                            | _=>  | 3                                                     | ■3D Simulation 1 - Simulation Controls                           | : _ <b>_</b> × |  |
| File Layer Units                                                                                  | Help |                                                       | File Layer Units                                                 | Help           |  |
| 🔜 🔁 🍭 🛃 🔳 🕊 🗶 🖼 🖼 🕄 🖉                                                                             |      |                                                       |                                                                  |                |  |
| Layers   Overall   Motion   <u>Viewer</u>   Limits   Manual  <br>Height Mode: Constant Altitude - |      |                                                       | Layers Overall Motion Viewer Li                                  | imits Manual   |  |
|                                                                                                   |      |                                                       |                                                                  | F              |  |
| Height Value: 4000,0000 m                                                                         |      |                                                       | 1 4732555,991206 636809,074007<br>2 4722510,651388 638529,066296 | lî             |  |
| Pitch Mode: Constant -                                                                            |      |                                                       | · · · · · · · · · · · · · · · · · · ·                            |                |  |
| Pitch Angle: 52000000 deg                                                                         |      |                                                       | 経路の座標を追加または修正                                                    | こして正確な         |  |
|                                                                                                   |      |                                                       | 位置を指定します。                                                        |                |  |
| 高さやピッチの値が不適切な場                                                                                    |      |                                                       |                                                                  |                |  |
| 合、アニメーションの見える方向が                                                                                  |      |                                                       | Northing:                                                        | 4722510,65     |  |
| 不適切になったり、地形が見えなく                                                                                  |      |                                                       | Easting:                                                         | 638529.07      |  |
| やこのになりたり、地かり光になく                                                                                  |      |                                                       | Z Coordinate:                                                    | 0.000000       |  |
| はつり形注力のウみす。                                                                                       |      |                                                       | Projection                                                       | lercator       |  |
|                                                                                                   |      |                                                       | Distance Units:                                                  | -              |  |
|                                                                                                   |      | -                                                     |                                                                  |                |  |
|                                                                                                   |      |                                                       |                                                                  |                |  |

# ムービーを記録する

ステップ

- Record Movie(ムービー 
   を記録)をクリックします。
- ✓ General(一般)パネルで Movie Format(ムービーの フォーマット)としてMPEG を選択し、Reduce Background Speckle(背景の斑 点を減らす)トグルをオンに します。
- ✓ Template(テンプレート)パ ネルで、Profile(断面図)、 Plan(平面図)、North Arrow (北方向指示矢印)などの要素 を選択して位置決めします。
- Profile(断面図)パネルと
   Plan(平面図)パネルで、経路、
   ビューア、地形などの要素の
   スタイルを選択します。
- ✓ Graphics(グラフィック)パネ ルでNorth Arrow(北方向指示 矢印)の設定を選択します。

✓ [OK]を選択するとアニメー ション・ファイルが生成され ます。 ムービー出力オプションを使用すると、リアルタイムで表示したり容 易に配布可能なシミュレーションを生成することができます。あらゆる タイプのコンピュータ用に、数多くのアニメーション・ビューアが用意 されています。一部のビューアには高機能な対話型コントロール群があ り、これらを使用することで、TNTで生成された良好な三次元シミュ レーション効果が得られます。またビューアの中には、それほど動作が 良好でないものもあります。したがって、ムービーの表示に問題がある 場合には、まず別のビューアを試してみてください。

始めは短いムービーを試してください。30秒のMPEGムービーで約 3Mbのファイルが生成されます。AVIフォーマットの場合は、望ましく ない不自然な部分ができる心配はないものの、ファイルが圧縮されない ためファイルがはるかに大きくなってしまいます。

Simulation Controls(シミュレーション・コントロール)ウインドウ でRecord Movie(ムービーを記録)ボタンをクリックします。Record Movie(ムービーを記録)ウィンドウの出力オプションを適用し、[OK] をクリックすると出力アニメーション・ファイルが生成されます。

General Template Profile Plan Graphics

Record Movie(ムービーを記録)ウィンドウで は、2つのパネルに出力オプションが表示されます。

| は、2 フのハイルに山川オフンヨフル衣示されまり。               |                                        |  |  |  |  |
|-----------------------------------------|----------------------------------------|--|--|--|--|
|                                         | Profile Zoom Plan Full Plan            |  |  |  |  |
| Record Movie                            | On Movie 🖃 🛛 On Movie 🖃                |  |  |  |  |
| General Template Profile Plan Graphics  | Botton - Top Left - Botton Right -     |  |  |  |  |
| Stules                                  | □ North Arrow                          |  |  |  |  |
| Frame Hidth: 320 Recording Speed: 1     |                                        |  |  |  |  |
| Frame Height: 240 Playback Time: 36.0 s |                                        |  |  |  |  |
| Frame Rate: 24 🛥 per second             |                                        |  |  |  |  |
| Background:                             | Template( $\mp \chi J k - b$ ) Profile |  |  |  |  |
| Reduce Background Speckle               | (新面図) Plar(平面図) Graphics(グ             |  |  |  |  |
| Movie Format: MPEG -                    | ラフィック)パネルでは 出力ファイル                     |  |  |  |  |
|                                         | に位置ビューを追加できます。                         |  |  |  |  |
| T-P. Interval: 7                        |                                        |  |  |  |  |
| Duantization Scalet 4                   |                                        |  |  |  |  |
| guarcización Scare. 4                   |                                        |  |  |  |  |
| General(一般)パネルにはいくつかのオプション              | - man                                  |  |  |  |  |
| があります。Reduce Background Speckle(背景      |                                        |  |  |  |  |
| の斑点を減らす)トグルは、遠い地物のサンプリング                | OK Cancel Help                         |  |  |  |  |
| による不自然な部分を目立たないように抑えます。                 |                                        |  |  |  |  |
|                                         | I Profile(断面図)パネルとPlan(平面図)パネルでに       |  |  |  |  |
| OK Cancel Help                          | スタイル、点記号、ベタ塗りパターンを要素に適用できる             |  |  |  |  |
|                                         |                                        |  |  |  |  |

Record Movie.

#### レイヤー効果を生成する

アニメーションをデザインする場合は、まず短い簡単なシミュレー ションから始めてください。基本事項を確認し、どのパラメータが最適 かを判断できれば、画像、ベクタ、CAD、TIN、データベース・ピンマッ プなどさまざまなドレープレイヤーを追加できます。GeoFormula や SMLレイヤーを追加することもできます。点、線、ポリゴン要素に対し てはスタイルを使用します。もちろん、希望する外観が得られるよう、 Diaplay Spatial Data(空間データを表示)処理の他の二次元、三次元視 覚化機能を試してみることもできます。特に、陰影起伏情報に地形レイ ヤーを使用して Shaded Relief (陰影起伏)効果を使用することを検討 してみてください。

三次元シミュレーション処理で生成されたいくつかのムービーファ イルがTNT製品に添付されています。/litedata/mpegフォルダを調べ てみてください。また、マイクロイメージズ社のウェブサイトのサンプ ル・アニメーションも見てください。 いくつかのサンプル・アニメーショ ン・ファイルがTNT製品に添付され ており、マイクロイメージズ社のウェ プサイト(www.microimages.com) にも用意されています。これらのアニ メーションを自分のコンピュータで再 生し、アニメーション用のさまざまな オプションを選択したり組み合わせる ことができることを確認してください。

下図:San Francisco Bay(サンフラ ンシスコ湾)というムービーではUSGS DEMのモザイク、SPOTのドレーブ画 像、道路のオーバレイ、三次元点記号を 使用しています。線と点記号のサイズは 鳥瞰図に合わせて動的に変更されます。

BIGSF.MPG - Windows Media Play File View Play Favorites Go Help

► II ■ INC AC IN INI [ #

Paused

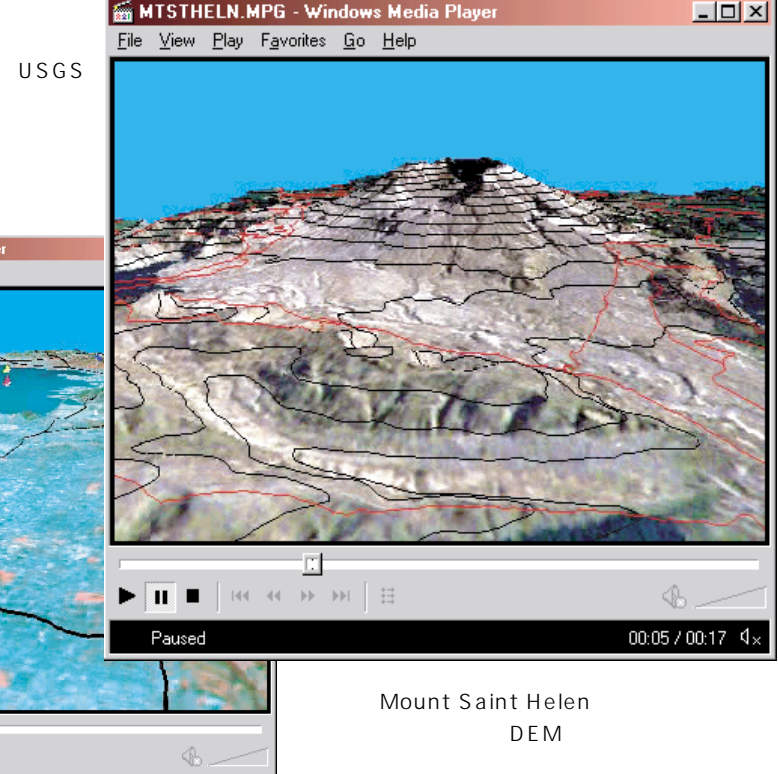

00:02 / 00:13 4:

## 地理空間解析のための先進的ソフトウエア

Alenci

E

マイクロイメージズ社は、地理空間データの視覚化、解析、出版の高度な処理を行う、専門家向けソフトウェ アを提供しています。製品に関する詳細は、マイクロイメージズ社にお問い合せになるか、ウェブ・サイトに アクセスしてください。

- TNTmips TNTmipsは、GIS、画像解析、CAD、TIN、デスクトップマッピング、地理空間データベース管理 機能を統合した専門家のためのシステムです。
- TNTedit TNTeditはベクタ、画像、CAD、TIN、リレーショナルデータベース・オブジェクトから構成さ れるプロジェクトデータを生成、ジオリファレンス、編集するための、専門家のための対話的 ツールを提供します。

TNTview TNTviewには、複雑な地理空間データの視覚化と解釈を行うための強力な表示機能がありま す。TNTmipsの演算処理機能や加工機能を必要としないユーザに最適です。

- TNTatlas TNTatlasを使用すると、自分で作成した空間プロジェクトデータをCD-ROMにプレスして、 低コストで出版や配布ができます。TNTatlasのCDには、さまざまなバージョンのTNTatlasを 入れることができますので、1枚のCDで、複数のコンピュータに対応できます。
- TNTserver TNTserverを使うとTNTatlasをインターネットまたはイントラネットで公開することがで きます。無料のオープンソースTNTclient JAVAアプレット(あるいはユーザが作成するカス タムアプレット)がTNTserverとやり取りを行い、あなたのウェブ・ブラウザ上で地理データ・ アトラスを閲覧することができます。
- TNTlite TNTliteは、学生や小規模プロジェクトを行う専門家向けの無料バージョンです。インター ネット接続ができる場合は、マイクロイメージズ社のウェブ・サイトから、TNTliteの最新バー ジョン(約100MB)をダウンロードできます。ダウンロードするのに時間がかかる場合は、 TNTliteの入ったCDを注文することもできます。マイクロイメージズ社または(株)オープン GISまでお問い合わせください。

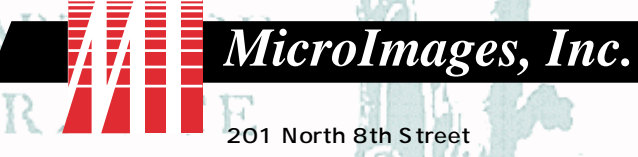

201 North 8th Street Lincoln, Nebraska 68508-1347 USA

電話 : (402)477-9554 FAX : (402)477-9559 email : info@microimages.com インターネット : www.microimages.com

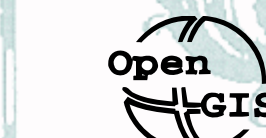

Bryst

#### 株式会社 オープン GIS

〒130-0001 東京都墨田区吾妻橋 1-19-14 紀伊国屋ビル 7F Kinokuniya Bld. 7F, 1-19-14 Azumabashi, Sumida-ku, Tokyo 130-0001, JAPAN TEL(03)3623-2851 FAX(03)3623-3025